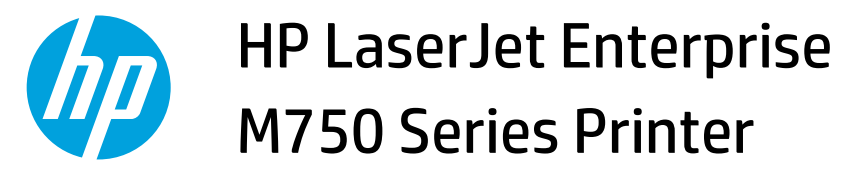

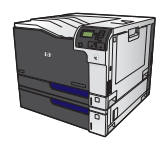

## Manually print on both sides with Windows

**NOTE:** This information applies only to products that do not have an automatic duplexer.

1. On the **File** menu in the software program, click **Print**.

2. Select the product, and then click the **Properties** or **Preferences** button.

**3.** Click the **Finishing** tab.

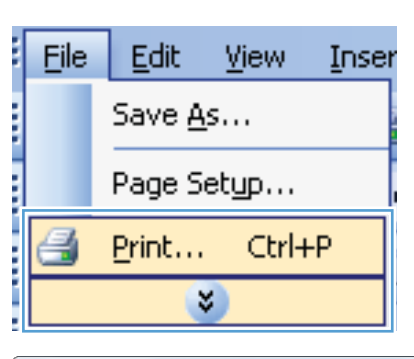

| Print                                       |                                                 |                           |            |   | ? <mark>×</mark>      |
|---------------------------------------------|-------------------------------------------------|---------------------------|------------|---|-----------------------|
| Printer                                     |                                                 |                           |            |   |                       |
| <u>N</u> ame:                               | 😽 HP Color LaserJet CP4520 F                    | PCL6                      |            | • | Properties            |
| Status:<br>Type:                            | HP Color LaserJet CP4520 F                      | PCL6                      |            |   | Find Printer          |
| Where:<br>Comment:                          | HP Color LaserJet Family Dr                     | iver PCL5                 |            |   | Manual duple <u>x</u> |
| Page range                                  | HP Laser Jet 8100 Series PC                     | 1.5                       | [          |   |                       |
| <ul> <li>Current</li> <li>Pages:</li> </ul> | HP LaserJet M1319f MFP                          |                           |            | - |                       |
| Type par<br>ranges s<br>from the            | Microsoft XPS Document Wr                       | riter                     |            | - |                       |
| section.<br>or p1s1,                        | For example, type 1, 3, 5–12<br>p1s2, p1s3–p8s3 |                           |            |   |                       |
| Print <u>w</u> hat:                         | Document 💌 2                                    | Zoom                      |            |   |                       |
| Print:                                      | All pages in range 🔹                            | Pages per s <u>h</u> eet: | 1 page     |   | •                     |
|                                             |                                                 | Scale to paper size:      | No Scaling |   | •                     |
| Options                                     |                                                 |                           | 0          | < | Cancel                |

| dvanced Printing Shortcuts Paper/Quality Effect | Finishing lob Storage Color Services |
|-------------------------------------------------|--------------------------------------|
| Document Options                                |                                      |
| Print on both sides (manually)                  | E                                    |
| Ein pages up                                    |                                      |
| Booklet lavout:                                 |                                      |
| Off                                             |                                      |
| Pages per sheet:                                |                                      |
| 1 page per sheet                                |                                      |
| Print page borders                              |                                      |
| Page order:                                     |                                      |
| Right, then Down 👻                              |                                      |
|                                                 | Orientation                          |
|                                                 | Portrait                             |
|                                                 |                                      |
|                                                 | Ratala hu 190 degrees                |
|                                                 | Hotale by Tob degrees                |
|                                                 |                                      |
|                                                 |                                      |
|                                                 |                                      |
|                                                 |                                      |
| $\langle \phi \rangle$                          | About Help                           |
| Invent                                          |                                      |

 Select the Print on both sides (manually) check box. Click the OK button to print the first side of the job.

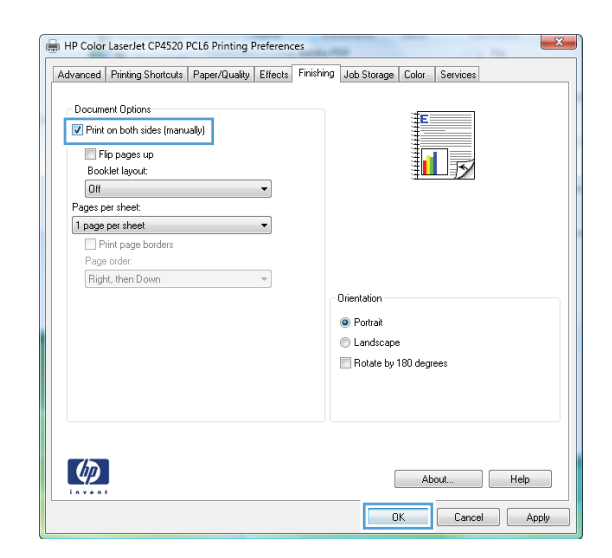

- 5. Retrieve the printed stack from the output bin, and place it with the printed-side facing up in Tray 1.
- 6. On the control panel, press the OK button to print the second side of the job.

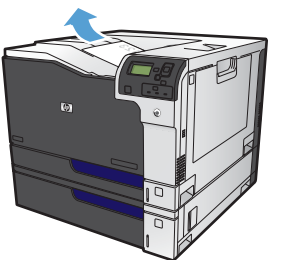

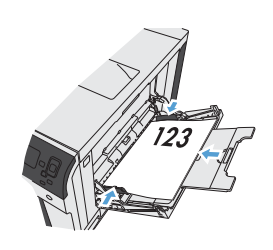

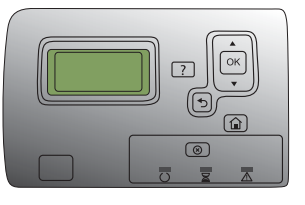